## Logon to DDE Server

After starting of **DDE Server**, a logon dialog box opens (if the autologon fails).

## Logon to DDE Server:

- 1. Enter your name and password in the logon dialog box.
- 2. Click on OK.

DDE Server dialog box is minimized automatically after you log on successfully.

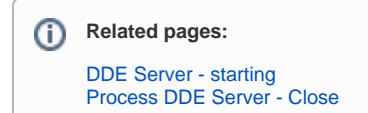